## 「建設業者の詳細情報」印刷方法

1. 国土交通省が所管する「建設業者・宅建業者等企業情報検索システム」を開きます。 以下のURLからアクセスできます。

https://etsuran.mlit.go.jp/TAKKEN/kensetuKensaku.do?outPutKbn=1

## 2. 企業情報を検索①し、検索結果から選択します②。

## 国土交通省 Ministry of Land, Infrastructure, Tr

Ministry of Land, Infrastructure, Transport and Tourism 建設業者・宅建業者等企業情報検索システム

| データ閲覧 >                                        | 建設業者                                                             |                                                       |                                         |                                               | メニュー画面に戻る               |  |  |  |  |
|------------------------------------------------|------------------------------------------------------------------|-------------------------------------------------------|-----------------------------------------|-----------------------------------------------|-------------------------|--|--|--|--|
| 建設業者                                           | 宅地建物取引業者                                                         | マンション管理業者                                             | 賃貸住宅管理業者                                | 業者総括検索                                        | HELP                    |  |  |  |  |
| 建設業者 検索                                        |                                                                  |                                                       |                                         |                                               |                         |  |  |  |  |
| <ul> <li>商号;</li> <li>商号;</li> </ul>           | 又は名称(全角力ナ検索)<br>又は名称(漢字検索)                                       |                                                       |                                         | 。商号又は名称は株式会<br>除いた名称で入力して                     | 社・有限会社等を<br>ください。       |  |  |  |  |
| ● AND条件 ○ OR条件                                 |                                                                  |                                                       |                                         |                                               |                         |  |  |  |  |
| 許可番号                                           |                                                                  | ~                                                     | 許可 第                                    | 号~                                            | 号                       |  |  |  |  |
| 所在地検<br>業種指定<br>営業所:4                          | 秦指定<br>                                                          | 都道府県       業種(略号)                                     | 選択                                      | <ul> <li>※本店選択<br/>空欄時は営<br/>となります</li> </ul> | メニュー<br>業所所在地も検索対象<br>。 |  |  |  |  |
| 1                                              | 結果をソート<br>許可行政F<br>● 昇順                                          | ☆ 検索結果表示 ○ 降順                                         | 10 🗸 件ずつ表示                              | ) 検索                                          | クリア                     |  |  |  |  |
| (補足説<br>「保険<br>知事許<br>※ <u>保険</u><br><u>るち</u> | 明)<br>加入状況」は大臣許可業<br>可業者については準備が<br>の加入状況に係る情報は、<br>のではありません。現在( | 着を先行して掲載い<br>整い次第、掲載する<br>過去の許可申請等<br>の加入状況について<br>業所 | 参加営業所が支店や<br>の場合でも、「主たる!<br>」のものを選択してくた | 営<br><u>第一果であり、</u> 現<br>さす。                  | 在の加入状況を保証す              |  |  |  |  |
| 検索結果:15件<br>1件目~10件目3                          | までを表示                                                            |                                                       |                                         |                                               | ▲ 1/2 ▶                 |  |  |  |  |
| No. 許可行                                        | <b>于政庁 許可番号</b>                                                  | 商号又は名称                                                | 看名 営業所名                                 |                                               | 所在地                     |  |  |  |  |
| 1                                              |                                                                  | 2 1                                                   | 主たる営業所                                  |                                               |                         |  |  |  |  |

## 3. 画面右上の「PDF」ボタンを押します。

| ❷ 国土交通省     Ministry of Lad, Infrastructure, Transport and Tourism     建設業者・宅建業者等企業情報検索システム |                                                                                                    |  |  |  |  |  |  |  |
|---------------------------------------------------------------------------------------------|----------------------------------------------------------------------------------------------------|--|--|--|--|--|--|--|
| <u>デーク閲覧</u> > 建設業者<br>建設業者 宅地建                                                             | 検索         詳細情報         前画面に戻る           物取引業者         マンション管理業者         賃貸住宅管理業者         業者総括検索         HELP           建設業者の詳細情報                                                                                                    |  |  |  |  |  |  |  |
| 業者概要 営業                                                                                     | 業所 A PDF                                                                                                    |  |  |  |  |  |  |  |
| 許可番号                                                                                        | 国土交通大臣許可第 号 法人・個人区分                                                                                                    |  |  |  |  |  |  |  |
| 商号又は名称                                                                                      | 資本金額                                                                                                    |  |  |  |  |  |  |  |
| 代表者の氏名                                                                                      | 建設業以外の兼業の有無                                                                                                    |  |  |  |  |  |  |  |
| 主たる営業所の<br>所在地                                                                              | 保險加入状況                                                                                                    |  |  |  |  |  |  |  |
| 電話番号                                                                                        | *1 保険の加入状況の表示は、以下のとおりです。<br>「〇」・・・加入又は適用除外<br>「一」・・・確認中<br>*2 なお、保険の加入状況に係る情報は、過去の許可申請等<br>の激に、許可行地だにべいて雑誌した後期であり、現在の<br>加入状況を促起する主かではあり取せん。現在の加入状況<br>については、各事業者あてご確認をお願いいたします。                                                                                                    |  |  |  |  |  |  |  |
| 許可を受けた<br>建設業の種類                                                                            |                                                                                                    |  |  |  |  |  |  |  |
| 許可業種                                                                                        | 1:一般建設業 2:特定建設業                                                                                                    |  |  |  |  |  |  |  |
| No. 許可<br>1<br>2                                                                            | 年月         許可の有効期間         から         まで           ・         ・         ・         ・         ・         ・         ・         ・         ・         ・         ・         ・         ・         ・         ・         ・         ・         ・         ・         ・         ・         ・         ・         ・         ・         ・         ・         ・         ・         ・         ・         ・         ・         ・         ・         ・         ・         ・         ・         ・         ・         ・         ・         ・         ・         ・         ・         ・         ・         ・         ・         ・         ・         ・         ・         ・         ・         ・         ・         ・         ・         ・         ・         ・         ・         ・         ・         ・         ・         ・         ・         ・         ・         ・         ・         ・         ・         ・         ・         ・         ・         ・         ・         ・         ・         ・         ・         ・         ・         ・         ・         ・         ・         ・         ・         ・         ・         ・         ・         ・         ・ <t< th=""></t<> |  |  |  |  |  |  |  |
| 許可を受けた<br>建設業の種類                                                                            |                                                                                                    |  |  |  |  |  |  |  |

4. 以下のPDFデータが作成されますので、当PDFデータを印刷し、提出してください。

|                                                            | 建設業者の詳細         | 情報                                                                                       | 2020/07/20                      |  |  |  |  |  |
|------------------------------------------------------------|-----------------|------------------------------------------------------------------------------------------|---------------------------------|--|--|--|--|--|
| 許可番号 国土交通大臣許可 第                                            | 号               | 法人・個人区分                                                                                  |                                 |  |  |  |  |  |
| 商号又は名称                                                     |                 | 資 <del>太全</del> 類<br>建設業以外 申請日において3か                                                     | 月以内                             |  |  |  |  |  |
| 代表者の氏名                                                     |                 | のものを提出してくた<br>保険                                                                         |                                 |  |  |  |  |  |
| 主たる営業所の                                                    | 衆 1<br>「C<br>「- | 保険の加入状況の表示は、以下のとおりです<br>) ・・・加入又は適用除外<br>·」・・確認中                                         |                                 |  |  |  |  |  |
| 電話番号                                                       | *2              | なお、保険の加入状況に係る情報は、過去のに、許可行政庁において確認した結果であり、<br>を保証するものではありません。現在の加入<br>各事業者あてご確認をお願いいたします。 | )許可甲續等の際<br>現在の加入状況<br>∜況については、 |  |  |  |  |  |
| <u>許可を受けた</u> 土 建 大 左 と 石 屋<br>建設業の種類                      | 電管タ鋼筋舗しゅ板ガ      | 塗防内機絶通園井具                                                                                | 水 消 清 解                         |  |  |  |  |  |
|                                                            |                 | (1:一般建設業、                                                                                | 2:特定建設業)                        |  |  |  |  |  |
| 計可未相 きつの方が期間                                               | 4)C #           |                                                                                          |                                 |  |  |  |  |  |
| 許可条件                                                       | <u>7,2</u> a    |                                                                                          |                                 |  |  |  |  |  |
| [注]更新申請がなされている場合は、当該申請に対する処分が行われるまでの間、なおその許可は有効として取り扱われます。 |                 |                                                                                          |                                 |  |  |  |  |  |
| 許可を受けた建設業の種類                                               |                 |                                                                                          |                                 |  |  |  |  |  |
| 土 建 大 左 と 石 屋                                              | 電管タ鋼筋舖レゅ板ガ      | 塗防内機絶通園井具                                                                                | 水消清解                            |  |  |  |  |  |
|                                                            |                 |                                                                                          |                                 |  |  |  |  |  |
|                                                            |                 | (1:一般建設業、                                                                                | 2:特定建設業)                        |  |  |  |  |  |